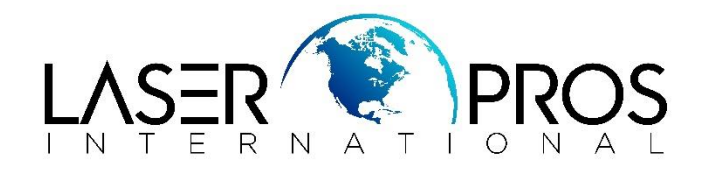

# HP Easy Firmware Upgrade Utility

Many later HP printer models that start with an "P", "M", "CP" or "CM" will have an *HP Easy Firmware Upgrade Utility* that can be downloaded and ran from a computer that has the printer installed to easily upgrade firmware.

## If this feature is not available, visit the links below for other instructions:

- HP Legacy Firmware upgrade instructions: <u>https://www.laserpros.com/medias/hp-performing-legacy-firmware-upgrade.pdf</u>
- HP FutureSmart Firmware upgrade instructions: <u>https://www.laserpros.com/medias/hp-future-smart-firmware-upgrade.pdf</u>

### **Instructions**:

Link to video walkthrough: https://youtu.be/PD20Lh1C7eM

- 1. Go to <u>https://www.hp.com/</u> from a computer with the printer driver installed
- 2. Under the Support tab in the navigation and click Software & drivers

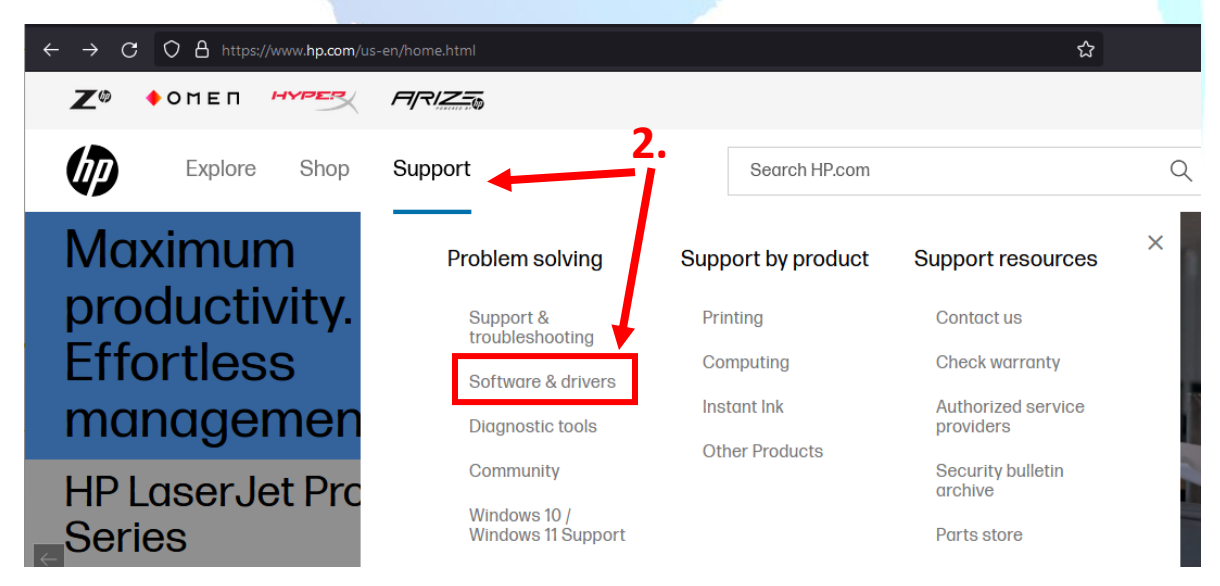

www.LaserPros.com

#### 3. Click the *Printers* icon

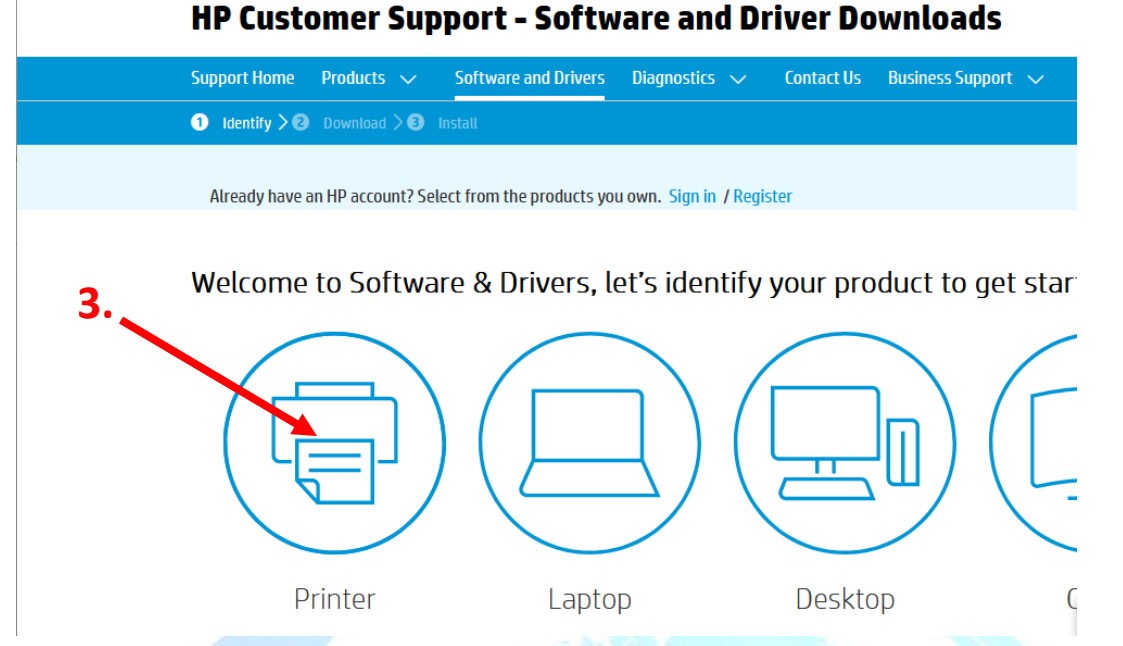

4. Enter your HP product name into the text box

#### HP Customer Support - Software and Driver Downloads

| port Home Products 🗸 Softwar                                 | e and Drivers Diagnostic    | s 🗸 🗸 Contact Us | Business Support 🗸 🗸      | My HP Account 🗸 🗸                 |
|--------------------------------------------------------------|-----------------------------|------------------|---------------------------|-----------------------------------|
| Identify > ② Download > ③ Install                            |                             |                  |                           |                                   |
| Iready have an HP account? Select from t                     | he products you own. Sign i | n / Register     |                           |                                   |
| oftware & Drivers: identify                                  | your printer                |                  |                           |                                   |
| inter your product name                                      | 4.                          | Examples of whe  | re to find your product i | name                              |
| Laserjet P3015 X                                             | Submit                      |                  |                           |                                   |
| HP <b>LaserJet</b> Enterprise <b>P3015</b> Printer<br>series |                             |                  |                           |                                   |
|                                                              |                             |                  | HP POUR S                 | ENVY 5549<br>Call Coler WEB Phone |

5. Expand the *Firmware* section to locate and download the *HP Easy Firmware Upgrade Utility* driver All drivers

| Open all                                                                                                    | Version           | File size   | Release date 👙 |            |
|----------------------------------------------------------------------------------------------------|-------------------|-------------|----------------|------------|
| + Driver-Universal Print Driv                                                                                                    | ver (3)           |             |                |            |
| + Driver-Universal Print Driv                                                                                                    | ver for Managed S | ervices (2) |                | _          |
| + Driver-USB (1)                                                                                                    |                   |             |                | 5.         |
| × Firmware (3)                                                                                                    |                   |             |                |            |
| <ul> <li>HP LaserJet P3015 Series Printer<br/>README</li> </ul>                                                                                 | 07.250.2          | 0.5 MB      | Jan 6, 2017    | 🖞 Download |
| <ul> <li>HP LaserJet P3015 Series HP Easy<br/>Firmware Upgrade Utility (Includes<br/>Code Signing) for Windows<br/>Operating Systems</li> </ul> | 07.250.2          | 39.4 MB     | Jan 6, 2017    | ط Download |
| <ul> <li>HP LaserJet P3015 Series Printer</li> <li>Firmware (Includes Code Signing)</li> </ul>                                                  | 07.250.2          | 32.8 MB     | Jan 6, 2017    | 🕁 Download |

6. Once the download is complete, open and run the executable file

- 7. From the Select Printer to Update dropdown, select the printer to be upgraded.
- 8. Press Send Firmware button

| elect Printer to Update: |                                           | • |
|--------------------------|-------------------------------------------|---|
| Di i                     | HP LaserJet P3010 Series UPD FCL 6        |   |
| Please ensure the        | NPI04B712 (HP LaserJet MFP M527)          |   |
| Progress                 | Microsoft XPS Document Writer             |   |
|                          | HP LaserJet color flow MFP M575 UPD PCL 6 |   |
|                          | Fax                                       |   |
|                          |                                           |   |

9. Check the control panel on the printer to confirm the upgrade is in progress, as there is no cross communication on this progress screen.

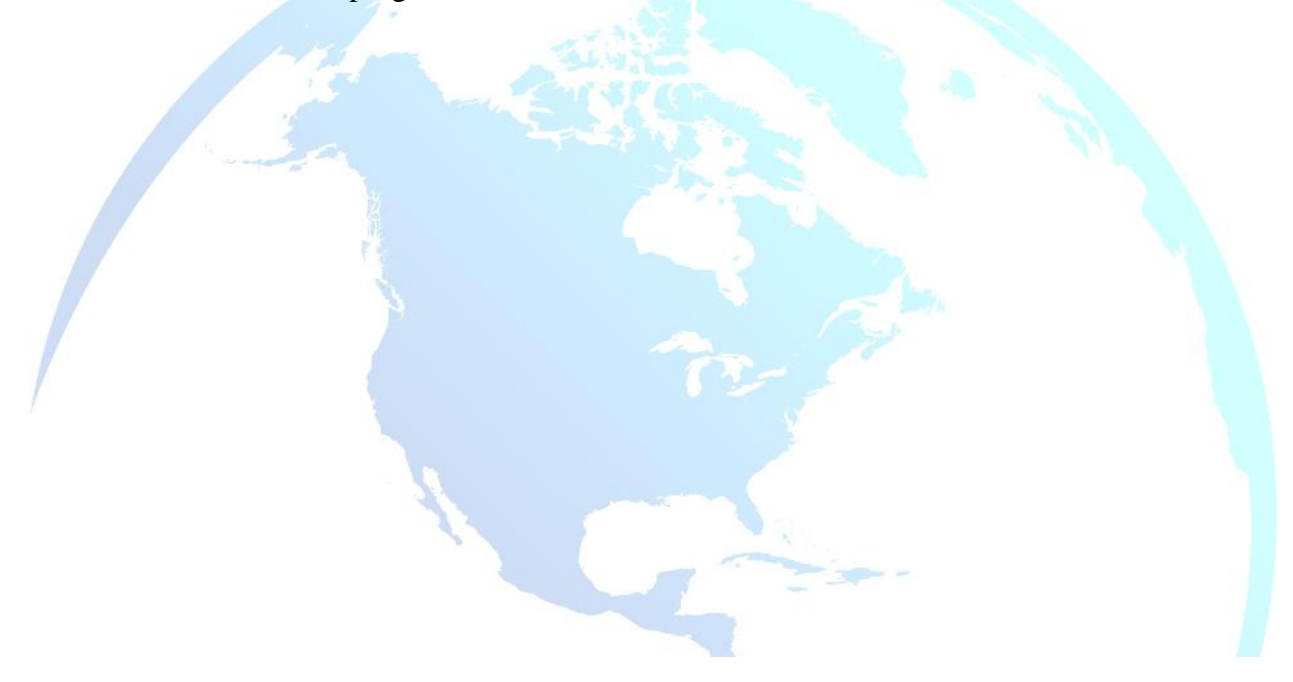